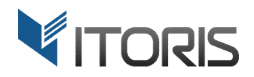

# **Reassign Order** extension for Magento2

# **User Guide**

version 1.0

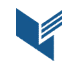

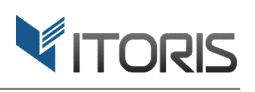

# Contents

| 1. | Introduction                   | 3 |
|----|--------------------------------|---|
| 2. | Installation                   | 3 |
|    | 2.1. System Requirements       | 3 |
|    | 2.2. Installation              | 3 |
|    | 2.3. License                   | 3 |
| 3. | How to Use                     | 4 |
|    | 3.1. General Settings          | 4 |
|    | 3.2. Reassign order            | 5 |
|    | 3.2.1 History Record           | 7 |
|    | 3.2.2 Reassign multiple orders | 7 |
|    | 3.2.3 Email Notification       | 8 |

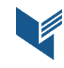

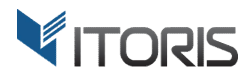

### 1. Introduction

The document is a User Guide for extension **Reassign Order** created for Magento2 websites. It describes the extension functionality and provides some tips for a quick start.

The purpose of the Reassign Order extension for Magento 2 is to help reassigning orders between or to customers' accounts.

Have you ever come to a situation when customer contacts you and says an order was placed using a wrong email address? Or customer has more than one account and wants to combine all orders into a single one? By default, Magento won't allow you to move orders between accounts or assign a guest's order to a registered account. The Reassign Order extension for Magento 2 helps to solve the issue. Now you are able to re-assign an order or multiple ones in bulk to an existing customer's account through backend.

Or you can set up the automatic assignment when a new order is placed on checkout. If guest has used an email address of an existing customer the order will be linked to that account automatically.

All the assignment history can be found in the order history section. The customer receives an email notification once order has been re-assigned.

## 2. Installation

#### 2.1. System Requirements

The extension requires Magento 2.x

#### 2.2. Installation

The extension is provided as a .zip archive with the source code and the installation instructions.

Unpack the source code into **/app/code/Itoris/Itoris\_ReassignOrder/** folder on your server. And run the following commands in the SSH console:

```
php bin/magento module:enable --clear-static-content Itoris_ReassignOrder
php bin/magento setup:upgrade
```

Then log into Magento backend and flush cache in System -> Cache Management -> Flush Magento Cache

If you experience any issues with the extension installation please contact us here - <a href="https://www.itoris.com/contact-us.html">https://www.itoris.com/contact-us.html</a>

#### 2.3. License

The extension has full open source code. One license/purchase can be used on a single production Magento2 website and its development instances. The extension can be customized for the license owner needs. Redistribution of the extension or its parts is not allowed. Please read more details here -<u>https://www.itoris.com/magento-extensions-license.html</u>

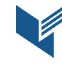

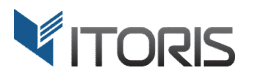

#### 3. How to Use

#### **3.1. General Settings**

You can find the general settings following STORES -> Settings -> Configuration -> ITORIS EXTENSIONS -> Reassign Order

|                               | Configuration                |                                                  |                                             | Q        | 🌲 🧘 admin 🗸 |
|-------------------------------|------------------------------|--------------------------------------------------|---------------------------------------------|----------|-------------|
| DASHBOARD<br>SALES            | Store View: Default Config 👻 | 0                                                |                                             |          | Save Config |
| PRODUCTS                      | GENERAL                      | <ul> <li>General</li> </ul>                      |                                             | Ļ        | 6           |
|                               | ITORIS EXTENSIONS            | Extension Enabled                                | Yes                                         | •        |             |
|                               | General Settings             | Assign guest orders to customer<br>automatically | No                                          | •        |             |
|                               | Registration Fields Manager  | Overwrite Customer name<br>[store view]          | No                                          | •        |             |
| REPORTS                       | Pending Registration         | Notify customer<br>[store view]                  | Yes                                         | <b>T</b> |             |
| STORES                        | Product Tabs                 | Order assignment email template<br>[store view]  | Order reassigned (Default Template from Loc | •        |             |
| SYSTEM                        | Grouped Product Options      |                                                  |                                             |          |             |
| FIND PARTNERS<br>& EXTENSIONS | Advanced Product Grid        |                                                  |                                             |          |             |
|                               | Reassign Order               |                                                  |                                             |          |             |
|                               | Email Templates              |                                                  |                                             |          |             |

**Extension Enabled** – you can enable or disable the extension functionality.

Assign guest orders to customer automatically – by default the setting is disabled, i.e. if an existing customer with the same email places a guest's order, the order won't be reassigned to the customer account automatically. In dropdown choose "Yes" to reassign guest's orders to registered accounts automatically on checkout.

**Overwrite Customer name** – by default the setting is disabled. To override customer's name choose "Yes" in dropdown.

**Notify customer** – by default the setting is enabled. Your customer will be notified automatically by email about order reassignment.

**Order assignment email template** – by default the "Order reassigned" email template is set.

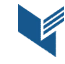

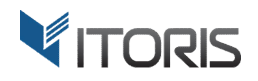

#### 3.2. Reassign order

You can reassign orders following: SALES -> Operations -> Orders -> {some order} -> View

| Ŵ               | Sales              | ×       |                              |                      |                      |                       | Q                          | <u> </u>     | admin 🔻  |
|-----------------|--------------------|---------|------------------------------|----------------------|----------------------|-----------------------|----------------------------|--------------|----------|
| CA<br>DASHBOARD | Operations         |         |                              |                      |                      |                       |                            | Create New O | Order    |
| \$<br>SALES     | Orders             |         |                              |                      |                      |                       |                            |              |          |
| ŵ               | Invoices           |         | Q                            |                      | <b>Filt</b>          | ers O Def             | ault View 👻 🙀 Colu         | umns 👻 📩     | Export 🔻 |
| PRODUCTS        | Shipments          | rds fo  | ound                         |                      |                      | 20                    | ✓ per page <               | 1 of         | 1 >      |
| CUSTOMERS       | Credit Memos       |         |                              |                      |                      |                       |                            |              |          |
|                 | Billing Agreements | ıt      | Purchase Date                | Bill-to Name         | Ship-to Name         | Grand Total<br>(Base) | Grand Total<br>(Purchased) | Status       | Action   |
|                 | Transactions       | e<br>re | Sep 05, 2016, 15:09:00<br>PM | Veronica<br>Costello | Veronica<br>Costello | \$36.39               | \$36.39                    | Complete     | View     |
|                 |                    | e       | Sep 05, 2016, 15:09:00<br>PM | Veronica<br>Costello | Veronica<br>Costello | \$39.64               | \$39.64                    | Complete     | View     |
| STORES          |                    | ire     |                              |                      |                      |                       |                            |              |          |
| SYSTEM          |                    | e       | Sep 06, 2016, 15:09:00<br>PM | halliwell kris       | halliwell kris       | \$50.00               | \$50.00                    | Complete     | View     |

The extension allows to assign new orders by customer's email automatically on checkout or reassign order to another customer account manually from the backend.

| Ŵ                                                 | #00000002                     |                                                                                                    |                                                                      |                                                                                                    | Q 🏚 💄 admin 🔹         |
|---------------------------------------------------|-------------------------------|----------------------------------------------------------------------------------------------------|----------------------------------------------------------------------|----------------------------------------------------------------------------------------------------|-----------------------|
| DASHBOARD<br>SALES                                |                               |                                                                                                    | ← Back Reassig                                                       | n Order Send Email                                                                                                    | Credit Memo Reorder   |
| PRODUCTS                                          | ORDER VIEW                    | Order & Account Inform                                                                                                    | nation                                                               |                                                                                                    |                       |
| CUSTOMERS                                         | Information                   | Order # 000000002 (The not sent)                                                                                                    | order confirmation email is                                          | Account Information                                                                                                    | Veronica Costello     |
|                                                   | Invoices                      | Order Date                                                                                                    | Sep 5, 2016, 3:14:37 PM                                              | Email                                                                                                    | roni_cost@example.com |
|                                                   | Credit Memos                  | Order Status<br>Purchased From                                                                                                    | Complete<br>Main Website<br>Main Website Store<br>Default Store View | Customer Group                                                                                                    | General               |
| REPORTS                                           | Snipments<br>Comments History | Address Information                                                                                                    |                                                                      |                                                                                                    |                       |
| SYSTEM<br>SYSTEM<br>FIND PARTNERS<br>& EXTENSIONS |                               | Billing Address Edit<br>Veronica Costello<br>6146 Honey Bluff Parkway<br>Calder, Michigan, 49628-7978<br>United States<br>T: (555) 229-3326 |                                                                      | Shipping Address Edit<br>Veronica Costello<br>6146 Honey Bluff Parkway<br>Calder, Michigan, 49628-7978<br>United States<br>T: (555) 229-3326 |                       |

In the customer's order information section click the "Reassign Order" button at the top of the page. The popup with the list of customers will appear. Here you can select a customer to reassign the order to. Choose the customer and click link "Select" next to the customer.

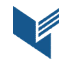

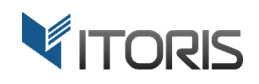

| ))<br>a  | #000    | Search Reset Filter | 11 records found                   |                            | 20 🔻      | per page 🔇                  | X            | 🌲 上 admin 🔹           |
|----------|---------|---------------------|------------------------------------|----------------------------|-----------|-----------------------------|--------------|-----------------------|
| IBOARD   |         | ID t                | Name                               | Email                      | Group     | Website                     | Action       | mo Reorder            |
|          |         | From                |                                    |                            | -         | •                           |              |                       |
|          | ORDER   | То                  |                                    |                            |           |                             |              |                       |
|          | -       | 23                  | Liam Miller                        | liammiller619@gmail.com    | General   | Main We <mark>b</mark> site | Select       |                       |
|          | Inform  | 21                  | Chris Foster                       | chrisfoster278@example.com | General   | Main Website                | Select       |                       |
|          |         | 17                  | John Williams                      | johnwilliams@example.com   | General   | Main Website                | Select       | Veronica Costello     |
|          | Invoice | 16                  | Oliver Black                       | oliverblack@example.com    | General   | Main Website                | Select       | roni_cost@example.com |
|          | Credit  | 15                  | Adam Horan                         | adamhoran@gmail.com        | General   | Main We <mark>b</mark> site | Select       | General               |
|          |         | 14                  | Kate Smith                         | smith@example.com          | General   | Main Website                | Select       |                       |
|          | Shipm   | 13                  | David Cooper                       | cooper_sales@example.com   | General   | Main Website                | Select       |                       |
|          | Comm    | 12                  | Helen Foster                       | foster@example.com         | General   | Main Website                | Select       |                       |
|          |         | 11                  | Anna Adams                         | anadams@example.com        | Retailer  | Main Website                | Select       |                       |
|          |         | 10                  | John White                         | sales@gmail.com            | Wholesale | Main Website                | Select       |                       |
|          |         | 1                   | Veronica Costello                  | roni_cost@example.com      | General   | Main Website                | Select       |                       |
| R5<br>IS |         | L                   | United States<br>T: (555) 229-3326 |                            |           | United Stat<br>T: (555) 229 | es<br>1-3326 |                       |

In the appeared popup you can see two checkboxes. The extension allows to send email notifications and overriding the customer name while reassigning the order.

**Overwrite customer name** – by default this checkbox is not selected. You can check it and the customer name will be changed.

Notify Customer – the customer will be notified by email if you check this.

Finally click button "Assign" to reassign the order.

| Cashboard<br>Sales | #00000002: Ve<br>Wou are about to<br>#000000002: Ve<br>Overwrite custo<br>Notify Customer | ) reassign order #000000002<br>ronica Costello (roni_cost@example.com) -><br>mer name<br>- | Liam Miller (liammiller619@gmail.com) |                     | ×         |
|--------------------|-------------------------------------------------------------------------------------------|--------------------------------------------------------------------------------------------|---------------------------------------|---------------------|-----------|
| PRODUCTS           | ORD Assign                                                                                | Back                                                                                       |                                       |                     |           |
| <b>Å</b>           | Information                                                                               | Order # 00000002<br>email is not sent)                                                     | (The order confirmation               | Account Information |           |
| CUSTOMERS          |                                                                                           |                                                                                            |                                       | Customer Name       | Ve        |
|                    | Invoices                                                                                  | Order Date                                                                                 | Sep 5, 2016, 3:14:37 PM               | Email               | roni_cost |
|                    |                                                                                           | Order Status                                                                               | Complete                              | Customer Group      |           |

You can see that the customer name has been changed accordingly to the reassignment order settings in the "Account Information" section.

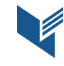

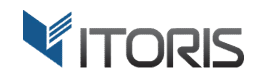

| Ŵ           |                             |                                           | ← Back        | Reassign Order                                     | Send Email       | Credit Memo  | Reorder     |
|-------------|-----------------------------|-------------------------------------------|---------------|----------------------------------------------------|------------------|--------------|-------------|
| DASHBOARD   | ✓ Email has been sent       |                                           |               |                                                    |                  |              |             |
| \$<br>SALES | ✓ Order has been reassigned |                                           |               |                                                    |                  |              |             |
| PRODUCTS    | ORDER VIEW                  | Order & Account In                        | iformation    |                                                    |                  |              |             |
| CUSTOMERS   | Information                 | Order # 000000002 (<br>email is not sent) | The order con | firmation                                          | Account Informa  | tion         |             |
|             | Invoices                    | Order Date                                | Sep 5, 20     | 016, 3:14:37 PM                                    | Customer Name    | liammille    | Liam Miller |
|             | Credit Memos                | Order Status                              |               | Complete                                           | Customer Group   | indiritrinic | General     |
|             | Shipments                   | Purchased From                            | Mair<br>Def   | Main Website<br>n Website Store<br>ault Store View |                  |              |             |
| STORES      | Comments History            |                                           |               |                                                    |                  |              |             |
| \$          |                             | Address Informatio                        | on            |                                                    |                  |              |             |
| SYSTEM      |                             | Billing Address Edit                      |               |                                                    | Shipping Address | S Edit       |             |

#### 3.2.1 History Record

The extension provides details about reassignment in the order history section.

| DASHBOARD | #00000002 | ← Back                                                                                                    | Reassign Order                                             | Send Email     | Credit Memo | Reorder |
|-----------|-----------|----------------------------------------------------------------------------------------------------|------------------------------------------------------------|----------------|-------------|---------|
| SALES     |           | Complete 🔻                                                                                                    |                                                            | Shipping & Har | ndling      | \$5.00  |
| PRODUCTS  |           |                                                                                                    |                                                            | Тах            |             | \$2.64  |
| ,         |           |                                                                                                    |                                                            | Grand Total    |             | \$39.64 |
| CUSTOMERS |           |                                                                                                    | 1                                                          | Total Paid     |             | \$39.64 |
|           |           | Notify Customer by Email                                                                                                    |                                                            | Total Refunde  | d           | \$7.64  |
|           |           | <ul> <li>Visible on Storefront</li> <li>Submit Comment</li> </ul>                                                                |                                                            | Total Due      |             | \$0.00  |
| REPORTS   |           | Oct 15 2016 12:19:21 PM Comp                                                                                                    | lete Customer Not                                          |                |             |         |
| STORES    |           | Notified<br>Order was manually reassigned to exi<br>roni_cost@example.com to liammiller<br>changed from Veronica Costello to Lia | isting customer, from<br>r619@gmail.com. Name<br>am Miller |                |             |         |

#### 3.2.2 Reassign multiple orders

Using the extension you are able to assign multiple orders in bulk on the orders' list in the backend.

Action "Assign to Customer" will be added to the "Actions" dropdown. To assign multiple orders check some orders and choose "Assign to Customer" in dropdown. After the popup appears, select the customer you want to reassign orders to.

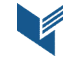

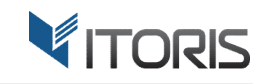

| rders                                                  | Ļ                                                         |                              |                      |                      |                       |                            | Create Ne | ew Ore |
|--------------------------------------------------------|-----------------------------------------------------------|------------------------------|----------------------|----------------------|-----------------------|----------------------------|-----------|--------|
| Actions                                                | 5 records f                                               | ound (2 selected)            |                      | Q .                  | • • •                 | <b>1</b> 20                | • <       |        |
| Cancel<br>Hold                                         | hase Point                                                | Purchase Date                | Bill-to Name         | Ship-to Name         | Grand Total<br>(Base) | Grand Total<br>(Purchased) | Status    | Actio  |
| Unhold<br>Print Invoices                               | efault Store                                              |                              |                      |                      |                       |                            |           |        |
| Print Packing Slips<br>Print Credit Memos<br>Print All | Website<br>in Website<br>efault Store                     | Sep 06, 2016, 15:09:00<br>PM | halliwell kris       | halliwell kris       | \$50.00               | \$50.00                    | Complete  | Vie    |
| Print Shipping Labels<br>Assign to Customer<br>Vie     | Website<br>in Website<br>Default Store                    | Sep 05, 2016, 15:09:00<br>PM | Veronica<br>Costello | Veronica<br>Costello | \$39.64               | \$39.64                    | Complete  | Vie    |
| 000000001 Ma     Sto                                   | ain Website<br>Main Website<br>ore<br>Default Store<br>ew | Sep 05, 2016, 15:09:00<br>PM | Veronica<br>Costello | Veronica<br>Costello | \$36.39               | \$36.39                    | Complete  | Vie    |

#### **3.2.3 Email Notification**

After the order has been reassigned, the customer will get the notification by email. It will contain the information that the customer's order has been assigned to his account.

|                | Dear Liam Miller,                                                                                                    |
|----------------|----------------------------------------------------------------------------------------------------|
|                | Your order #000000002 that you placed on 2016-09-05 15:14:37 as Veronica Costello has been assigned to your account. |
|                | From now on you will be able to see your order under My Orders in My Account section.                                |
|                | With best regards, Main Website Store                                                                                |
|                |                                                                                                    |
| o recent chats |                                                                                                    |

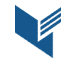